# **Design Optimization & Convergence**

#### **Design Optimization and Convergence**

#### 1.1 Project 4A – Design Optimization Study

In this project, you analyze several configurations of a link arm to determine the effect of varying the thickness and adding a rib. Using a parametric study to perform the analysis, you study six different combinations of parameters in just one simulation run.

1. Open Parametric Analysis.ipt from the location of your project files.

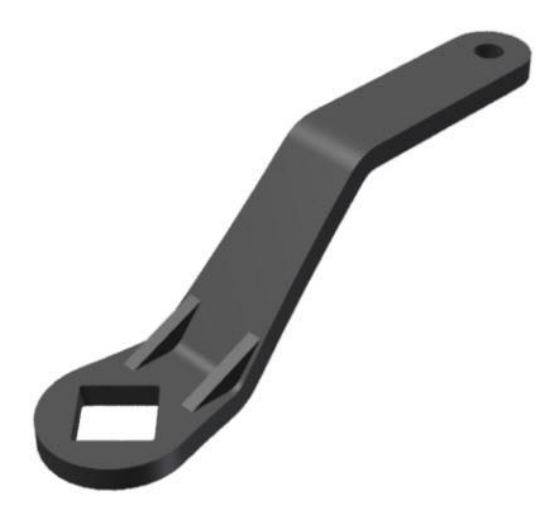

2. Click Manage tab | Parameters panel | Parameters from the Ribbon to start the Parameters dialog.

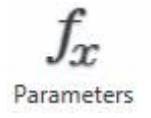

Under **User Parameters**, there is a single parameter named *rib\_include* that is equal to 1.

3. Close the **Parameters** dialog.

# **Design Optimization & Convergence**

4. Click **Manage** tab | **iLogic** panel | **iLogic Browser**, in the iLogic Browser right-click *Rib Include* rule and select **Edit Rule** from the menu. Notice that the rib feature is suppressed if the parameter *rib\_include* is equal to 0.

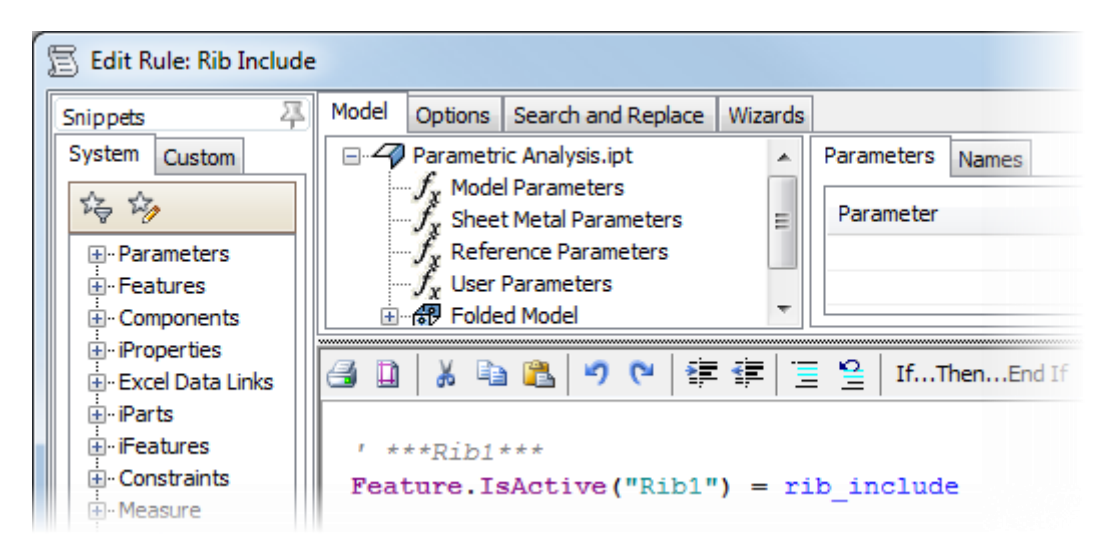

Close the Edit Rule dialog.

5. Enter the **Stress Analysis** environment by picking **Environments tab** | **Begin panel** | **Stress Analysis** from the Ribbon.

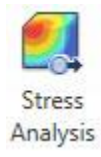

6. On the Manage panel, click Create Simulation.

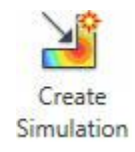

# **Design Optimization & Convergence**

- 7. In the Create New Simulation dialog, do the following:
  - Enter Parametric Static Analysis for the Name.
  - Confirm that Static Analysis is selected on the Simulation Type tab.
  - Choose Parametric Dimension from the Design Objective list.

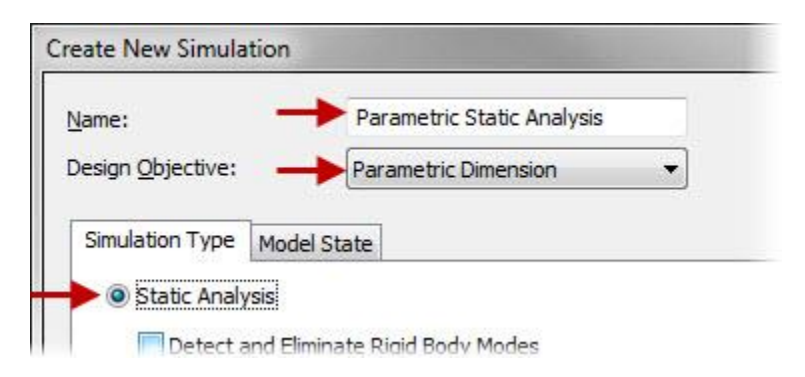

- Click **OK** to dismiss the dialog.
- 8. Add a 2000x Bearing load to the hole as shown. Align the force using the edge of the face as shown.

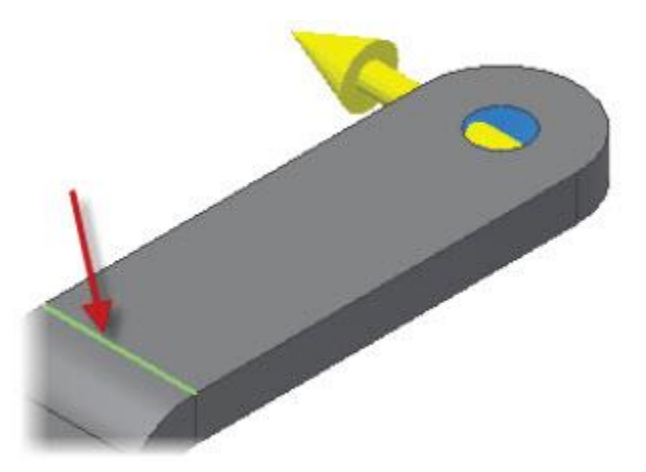

# ME 24-688 – Week 9 Design Optimization & Convergence

9. Add **Fixed** constraints to four flat inside faces of the square hole.

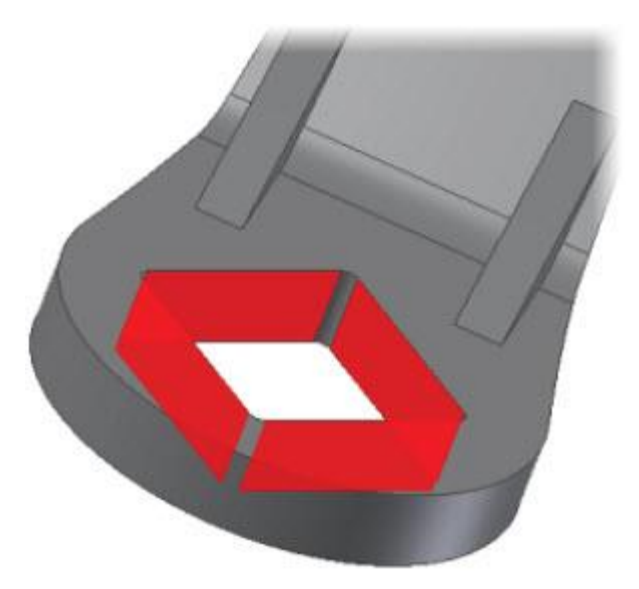

10. In the Browser, under the **Parametric Static Analysis** node, right-click **Parametric Analysis** and choose **Show Parameters** from the Browser menu.

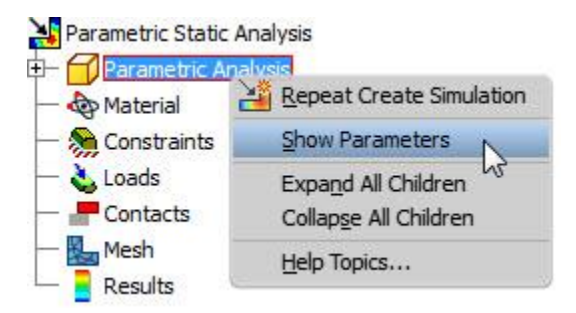

- 11. In the Select Parameters dialog:
  - Under **Model Parameters**, click the check box next to *Thickness*.
  - Under **User Parameters**, click the check box next to *rib\_include*.
  - Click OK

# **Design Optimization & Convergence**

- 12. Choose Environments tab | Manage panel | Parametric Table from the Ribbon.
- 13. In the Parametric Table dialog, under Parameters, do the following:
  - In the Values column, for *Thickness*, enter 12,16,20.
  - In the Values column, for *rib\_include*, enter 0, 1.
  - Right-click one of the column headers and choose Best Fit (all columns).

| Parameter Name | Values   |   | Curr |
|----------------|----------|---|------|
| Thickness      | 12,16,20 | - | 7 20 |
| rib_include    | 0,1      | - | 7 1  |

- 14. Under **Parameters**, right-click anywhere within the grid. Choose **Generate All Configurations** from the menu.
- 15. Select different parameter values using the value sliders and notice how the model updates in the graphics window.
- 16. Right-click any cell and choose Show Base Configuration from the menu.
- 17. In the **Parametric Table** dialog, under **Design Constraints**, do the following:
  - Right-click in the first empty row. Click Add Design Constraint.
  - Select Von Mises Stress. Click OK.
  - Repeat to add Mass and X Displacement.
  - Click the **Constraint Type** column for Max Von Mises Stress.
  - Select **Upper Limit** from the list. In the **Limit** column, enter 250.
  - In the Safety Factor column, enter 2.

| Pa | rametric Table       |                 | 1.1   |               |
|----|----------------------|-----------------|-------|---------------|
| D  | esign Constraints    |                 | - +   | •             |
|    | Constraint Name      | Constraint Type | Limit | Safety Factor |
|    | Max Von Mises Stress | Upper limit     | 250   | 2             |
|    | Mass                 | Viewthevalue    |       |               |
|    | MaxXDisplacement     | Viewthevalue    |       |               |

### **Design Optimization & Convergence**

- Close the **Parametric Table** interface.
- 18. Start the **Simulate** dialog by choosing **Environments tab** | **Solve panel** | **Simulate** from the Ribbon or **Simulate** from the Marking Menu.

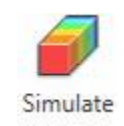

In the Simulate dialog, select Exhaustive Set of Configurations.

| 1odel: Parametric Analysis    |                |
|-------------------------------|----------------|
| l simulation, 1 configuration | n will be run. |
| Exhaustive set of configur    | ations         |
| Ready to run simulation.      | 3              |

Pick **Run** to continue.

19. The Von Mises Stress is displayed.

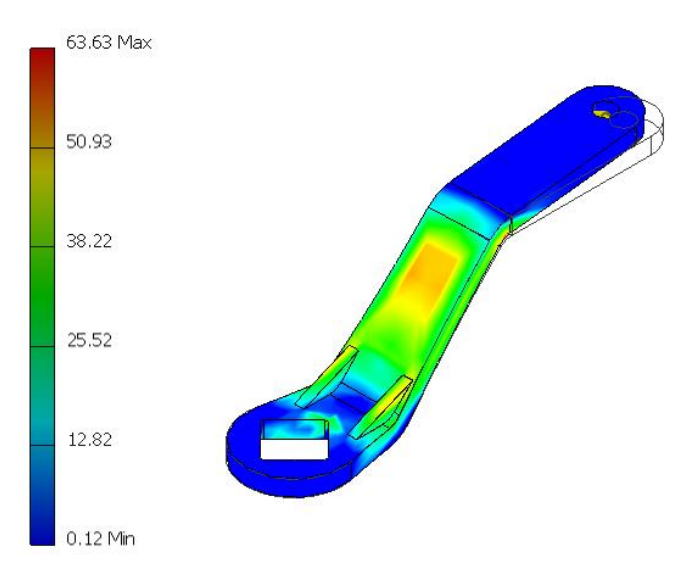

# **Design Optimization & Convergence**

- 20. Choose Environments tab | Manage panel | Parametric Table from the Ribbon.
- 21. In the **Parametric Table** dialog box, observe the values of the stress, mass, and displacement as you select different parameter values using the value sliders.
- 22. Select different parameter values using the value sliders and observe the *Von Mises Stress* in the graphics window. Notice that the scale for the color bar stays the same for all configurations.
- 23. Pick Environments tab | Display panel | Same Scale from the Ribbon to turn it off.
- 24. Select different parameter values again and notice how the scale for the color bar changes to match each configuration's stress results.
- 25. Pick Environments tab | Display panel | Same Scale from the Ribbon to turn it back on.
- 26. Under **Design Constraints**, in the **Constraint Type** column for **Mass**, select **Minimize**. The combination of parameters is found that results in the minimum mass while meeting the stress criteria.

| Constraint Type | Limit | Safet | Result Value | Unit |
|-----------------|-------|-------|--------------|------|
| Upper limit     | 250   | 2     | 122.259      | MPa  |
| Minimize        |       |       | √ 5.07448    | kg   |
| View the value  |       |       | 1.36832      | mm   |

- 27. Under **Parameters**, right-click in the table area. Click **Promote Configuration to Model** and choose **Yes** when prompted.
- 28. Close the **Parametric Table** dialog.

# **Design Optimization & Convergence**

29. Exit the **Stress Analysis** environment by picking **Exit panel** | **Finish Stress Analysis** from the Ribbon.

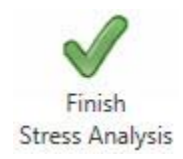

30. In the part environment, review the updated model.

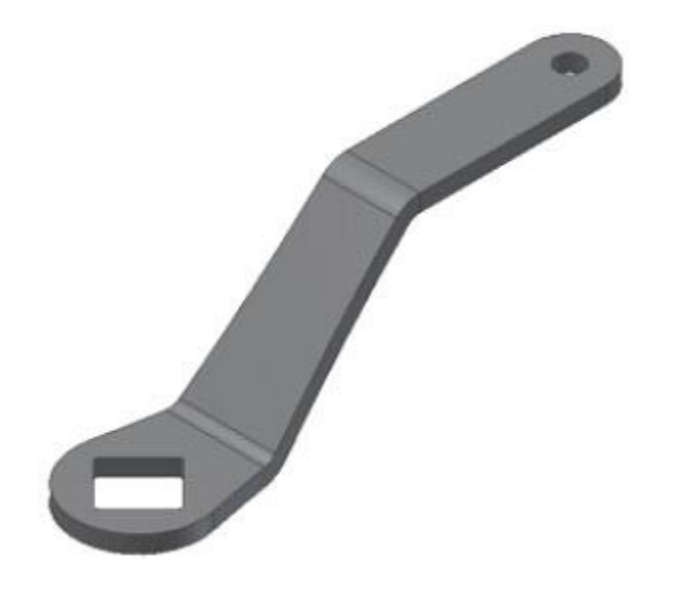

31. Close all files without saving.

### **Design Optimization & Convergence**

#### 1.2 Project 4B – Result Convergence

In this project, you perform a convergence study to determine if results are converged. You see how common causes of stress singularities prevent stress results from converging. You then correct some of the singularities and perform a convergence study.

1. Open Stress Convergence.ipt from the location of your project files.

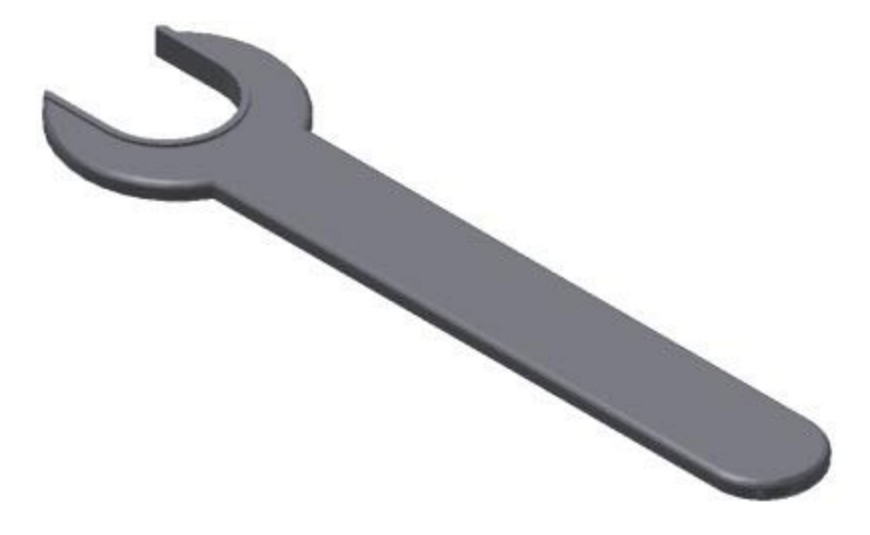

2. Enter the **Stress Analysis** environment by picking **Environments tab** | **Begin panel** | **Stress Analysis** from the Ribbon.

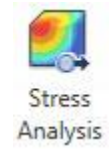

3. Under the Environments tab, on the Manage panel, click Create Simulation.

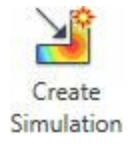

Accept all of the default settings by clicking **OK** to continue.

# **Design Optimization & Convergence**

4. Exclude *Fillet2* from the simulation.

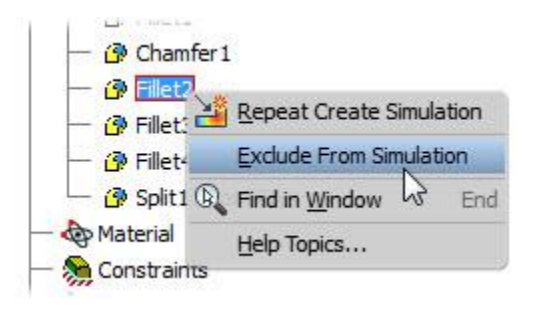

5. Add a **Fixed** constraint to the two faces as shown.

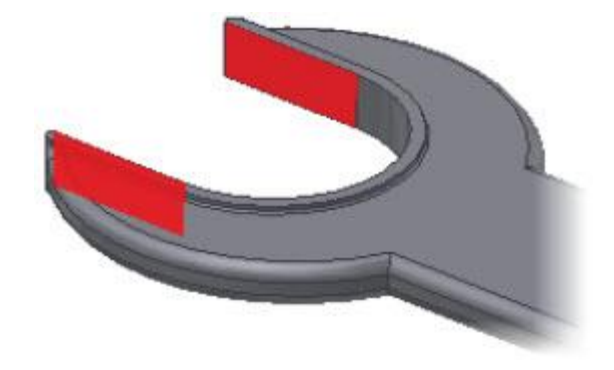

6. Add a 700x force to the **Vertex** on the handle as shown. Use the adjacent flat face to specify the load direction.

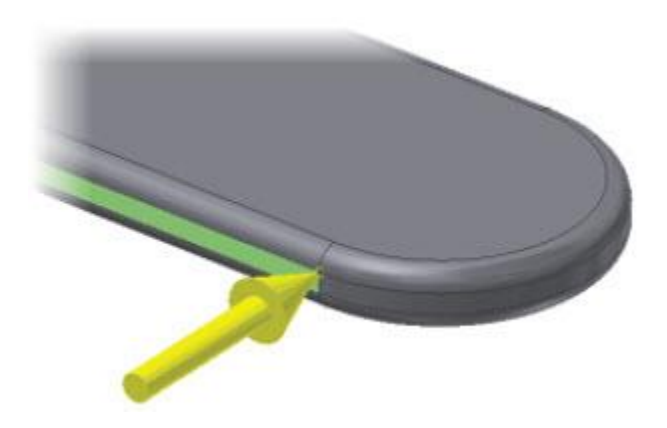

# **Design Optimization & Convergence**

- 7. On the **Mesh** panel, click **Mesh Settings b**. Do the following:
  - Confirm that the Create Curved Mesh Elements check box is checked.
  - Click Cancel.
- 8. Start the **Simulate** dialog by choosing **Environments tab** | **Solve panel** | **Simulate** from the Ribbon or **Simulate** from the Marking Menu. Pick **Run** to continue.

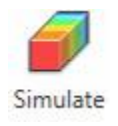

- 9. On the **Display** panel, click **Show Maximum Value**.
- 10. Review the stress results. The area under the load has high stress; however, the stress is not realistic because the load was applied to a vertex. This is known as a stress singularity.

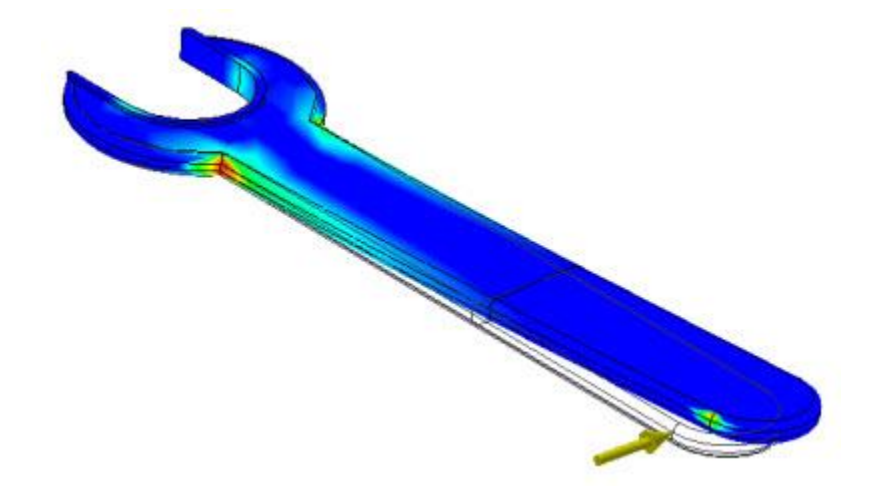

11. In the browser, expand Loads. Double-click the force load.

# **Design Optimization & Convergence**

12. To remove the load at the vertex and move it to a face, do the following:

■ Press and hold down the CTRL key while selecting the vertex where the load is applied. Release the CTRL key.

- Select the three adjacent faces as shown.
- Click OK.

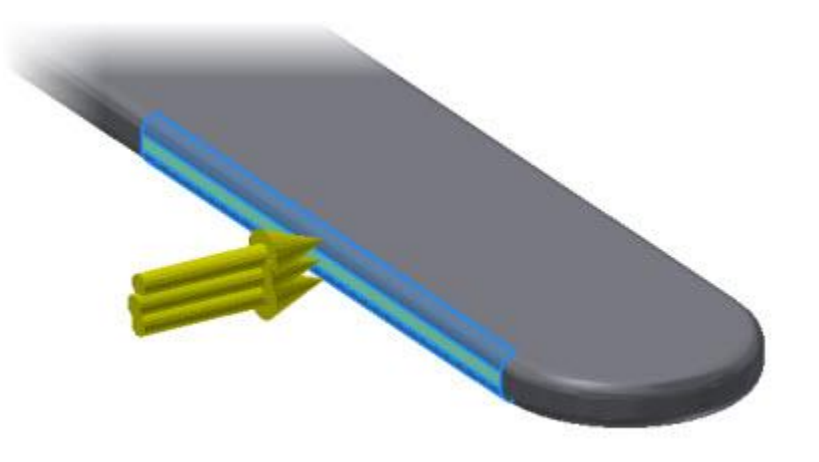

13. Run the simulation. The maximum stress is now at the inside corner.

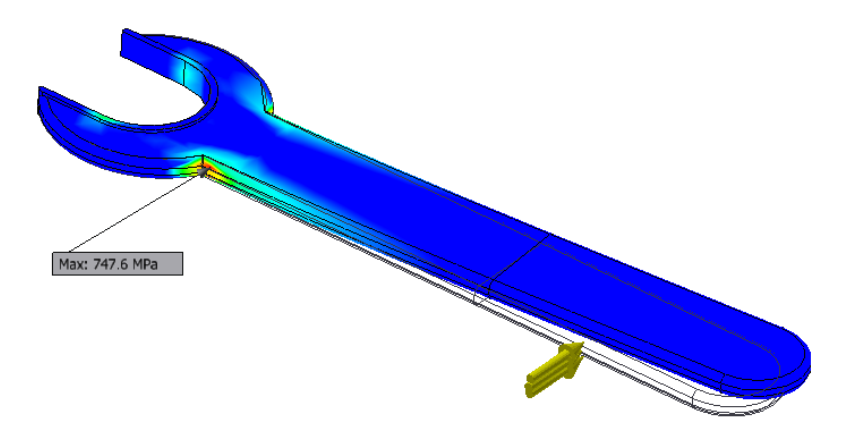

### **Design Optimization & Convergence**

14. To review if the results have converged click on **Results panel | Convergence Plot** to open the **Convergence Plot** dialog. You will see the results are still over 30% so they should not be trusted at this time.

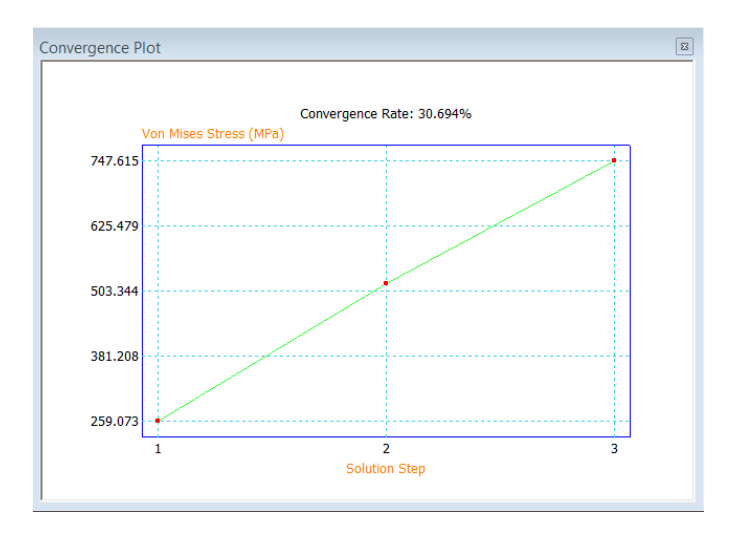

15. Now that you have removed the obvious stress singularity at the load, you perform a convergence study to see if the results are converged.

On the Mesh panel, click Convergence Settings. Do the following:

- For Maximum Number of H Refinements, enter 1.
- Under Results to Converge, confirm that Von Mises Stress is selected.
- Click OK.

| 1                    | Maximum Numb                    | Maximum Number of h Refinements |  |
|----------------------|---------------------------------|---------------------------------|--|
| 10.000               | Stop Criteria (9                | 6)                              |  |
| 0.750                | h Refinement Threshold (0 to 1) |                                 |  |
| Results to           | Converge                        | Geometry Selection              |  |
| 🕨 💿 Von Mises Stress |                                 | All Geometry                    |  |
| 1st Principal Stress |                                 | O Include Selected              |  |
| 3rd Principal Stress |                                 | C Exclude Selected              |  |
| O Displace           | ement                           |                                 |  |
|                      |                                 | Fin Faces                       |  |

# **Design Optimization & Convergence**

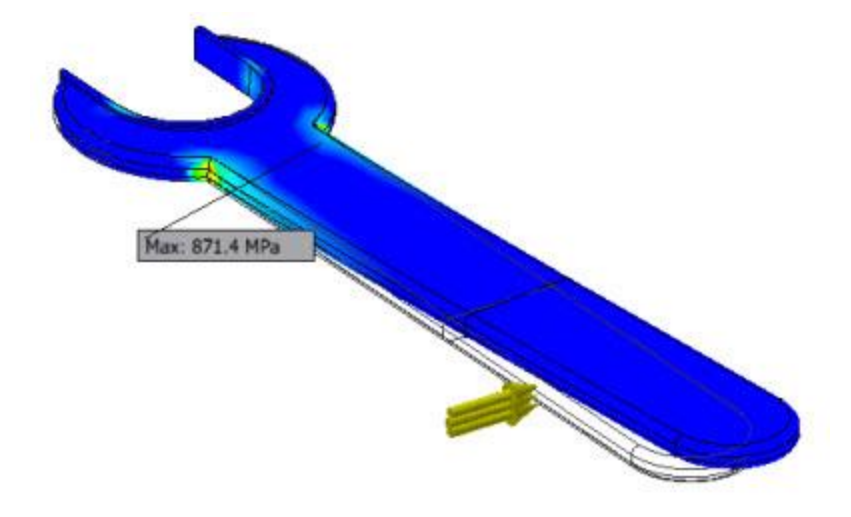

16. Run the simulation. The stress at the sharp corner has increased to over 800 MPa.

17. On the **Result** panel, click **Convergence Plot**. The sharp corner prevents the results from converging so more work is required to ensure good results.

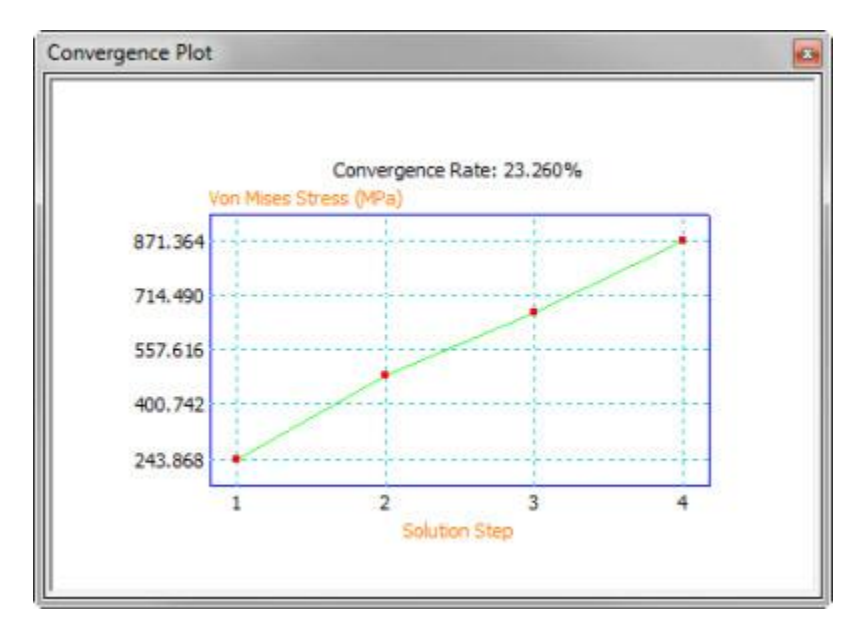

- 18. Exit the **Stress Analysis** environment.
- 19. Unsuppress Fillet1

# **Design Optimization & Convergence**

- 20. Enter the Stress Analysis environment.
- 21. Run the simulation.
- 22. Display the Convergence plot. As you can see the results have converged with the one additional H refinement. For part files three P method refinements are always used first.

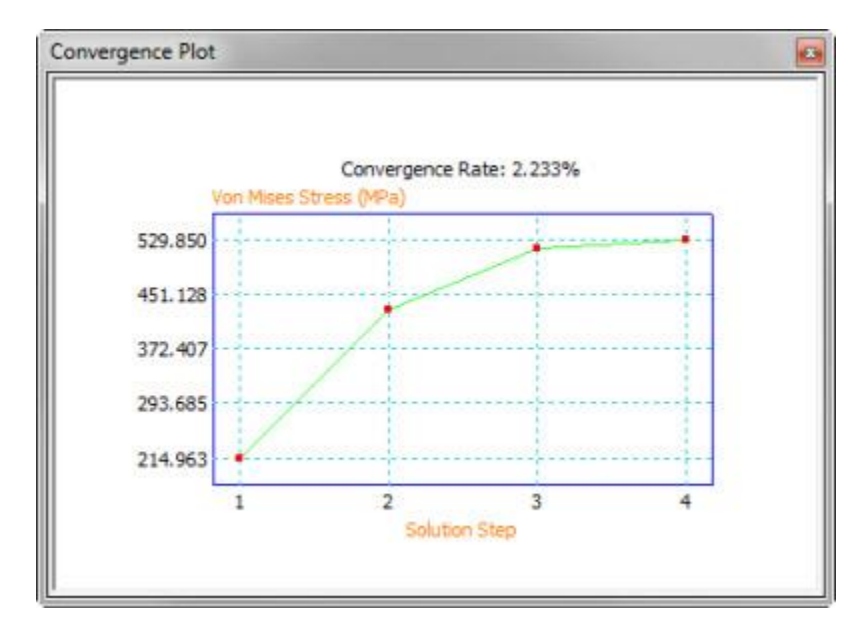

- 23. In the browser, right-click the **Results** node. Click **Simulation Log**.
- 24. Scroll to the end of the simulation log. Review the results from the last two runs. Notice the number of refinements, and the number of elements and nodes for each refinement.

**Note:** Three convergence cycles using the P method take place before the first h refinement. Although they are not detailed in the simulation log, they are shown as the first three points in a convergence plot.

25. Exit the **Stress Analysis** environment by picking **Exit panel** | **Finish Stress Analysis** from the Ribbon.

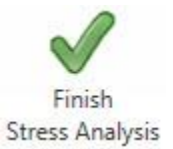

26. Close all files without saving.